## Va.gov - create log in guide

1.Starting page – Click on sign in on top right corner

| VA VA.gov Home   Vet      | erans Affairs X +                                                                | -                                    |
|---------------------------|----------------------------------------------------------------------------------|--------------------------------------|
| $\rightarrow$ C $\ominus$ | https://www.va.gov                                                               | G 💁 🗘 🗠                              |
|                           | ■ An official website of the United States government <u>Here's how you know</u> | Talk to the Veteraps Crisis Line now |
| _                         | VA U.S. Department<br>of Veterans Affairs                                        | Q Search      ✓ Contact us Sign in   |
|                           | VA Benefits and Health Care Y About VA Y Find a VA Location                      | My VA                                |
|                           |                                                                                  |                                      |
|                           | ▲ VA facility and status updates                                                 | 8                                    |

2. The website will bring you to the page below, you will click on sign in with DS Logon.

| CANONICAL WEDSITE OF THE UNICED STATES EXPERIMENT. THE EXPLOSE OF THE UNICED STATES AND A DATA STATES AND A DATA ST |                                                                                                    |  |  |
|----------------------------------------------------------------------------------------------------|----------------------------------------------------------------------------------------------------|--|--|
| Sign in to VA.gov                                                                                                    |                                                                                                    |  |  |
| Secured & powered by ID.me                                                                                                    | One site. A lifetime of benefits and services                                                                                            |  |  |
| Sign in with an existing account                                                                                                    | at your fingertips.<br>You spoke. We listened. VA.gov is the direct result of what you<br>said you wanted most—one easy-to-use place to: |  |  |
| → → Sign in with My HealtheVet                                                                                                    | <ul> <li>Check your disability claim and appeal status</li> <li>Find out how much money you have left to pay for school</li> </ul>       |  |  |
| ID me Sign in with ID.me                                                                                                    | or training <ul> <li>Refill your prescriptions and communicate with your health</li> </ul>                                               |  |  |
| OR                                                                                                    | care team and more                                                                                                    |  |  |
| Don't have those accounts?                                                                                                    | A secure account powered by ID.me                                                                                                    |  |  |
| ID.me Create an ID.me account                                                                                                    | ID.me is our trusted technology partner in helping to keep your personal information safe. They specialize in digital identity           |  |  |

3. You will select "CAC" and log in using your Common Access Card and pin.

| ATTENTION ALL USERS: PLE<br>ACTION NEEDED: Phone Nun<br>"UPDATE CONTACT INFORM<br>ensure your phone (e.g., cell, la<br>you won't have access to your<br>IMPORTANT: After visiting DS<br>help protect your information ar<br>parties access to your PRIVATE | ASE READ THE BELOW INFORMATION IN ITS ENTIRETY<br>bers can be updated by yourself by logging into your DS Logon account and going to<br>TION." This will take you to a screen to update your own phone number and email. Please<br>hdline) and email address is accurate as future security features will be enabled soon and<br>IS Logon account if the phone number is not one you can access.<br>ogon or one of our partner sites, CLOSE your browser window AND all open tabs. This will<br>d privacy. If you choose not to close your browser and all open tabs, this can enable third<br>HEALTH and BENEFIT INFORMATION. |
|----------------------------------------------------------------------------------------------------|----------------------------------------------------------------------------------------------------|
| DS Log                                                                                                    | on CAC                                                                                                    |
|                                                                                                    | DS Logon                                                                                                    |
|                                                                                                    | DS Logon Username                                                                                                    |
|                                                                                                    | DS Logon Password                                                                                                    |
|                                                                                                    | Forgot Username?<br>Forgot Password?                                                                                                    |
|                                                                                                    | Login                                                                                                    |
| Need An Account?                                                                                                    |                                                                                                    |

4. After logging in, go to "My VA" in the top right corner and then click on "Go to your profile"

| VA Benefits and Health Care Y About VA Y Find a VA Location | My VA Ny Health |
|-------------------------------------------------------------|-----------------|
| United States Marine Corps                                  |                 |
| Home > My VA                                                | $\mathbf{A}$    |
| My VA                                                       |                 |
| Go to your profile                                          |                 |
| Apply for VA benefits                                       |                 |
| What benefits does VA offer? 🛩                              |                 |
| Applications in progress                                    |                 |
| You have no applications in progress.                       |                 |

## 5. On your profile, click on "Personal and contact information", then scroll down to the bottom.

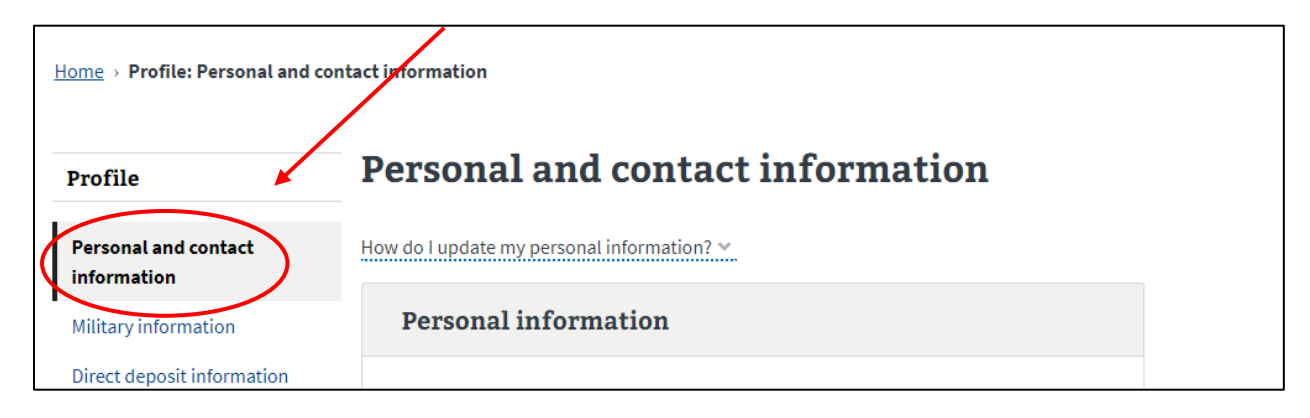

6. Your screen should look like the screenshot below, click on "View or edit your sign-in email at DS Logon"

| Email addresses                                                                                                    |
|----------------------------------------------------------------------------------------------------|
| Contact email<br>We use this email to send you information.<br>Edit your profile to add a contact email address.<br>Edit                         |
| Sign-in email<br>The email you use to sign in to VA.gov may be different from your contact email.<br>View or edit your sign-in email at DS Logon |

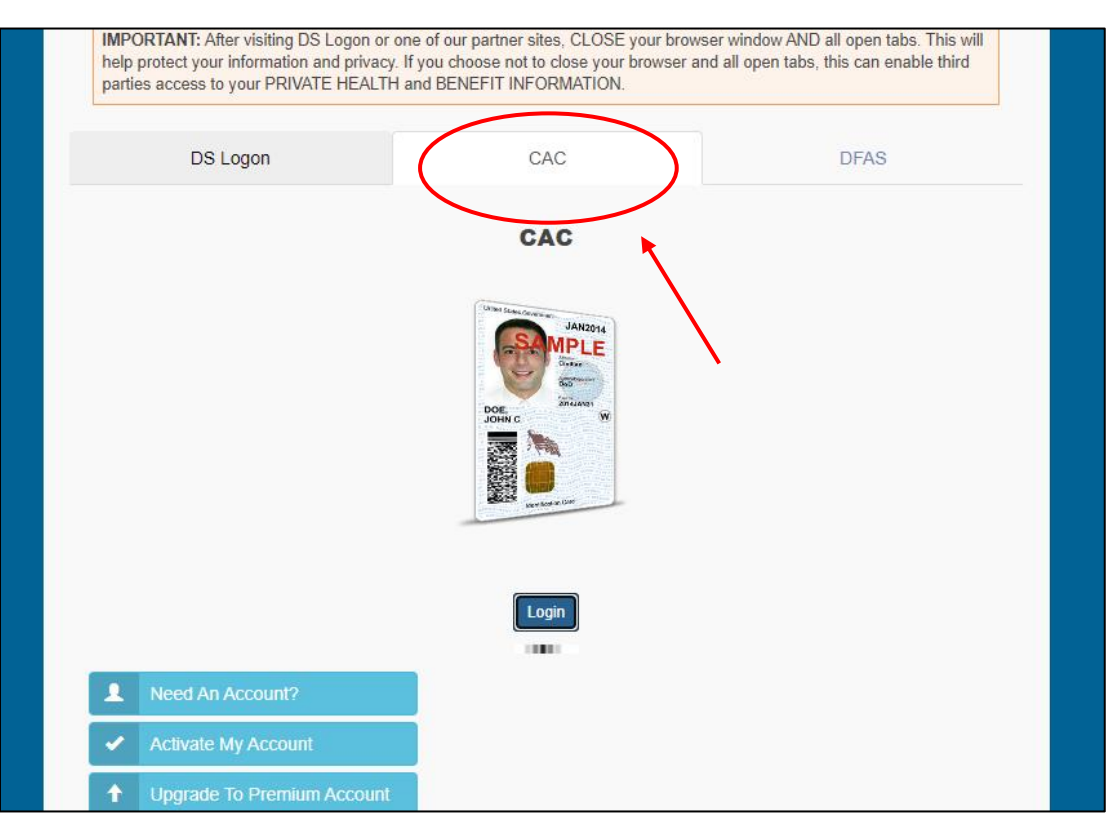

## 7. You will be prompt to log in with CAC again.

## 8. Consent to Monitor.

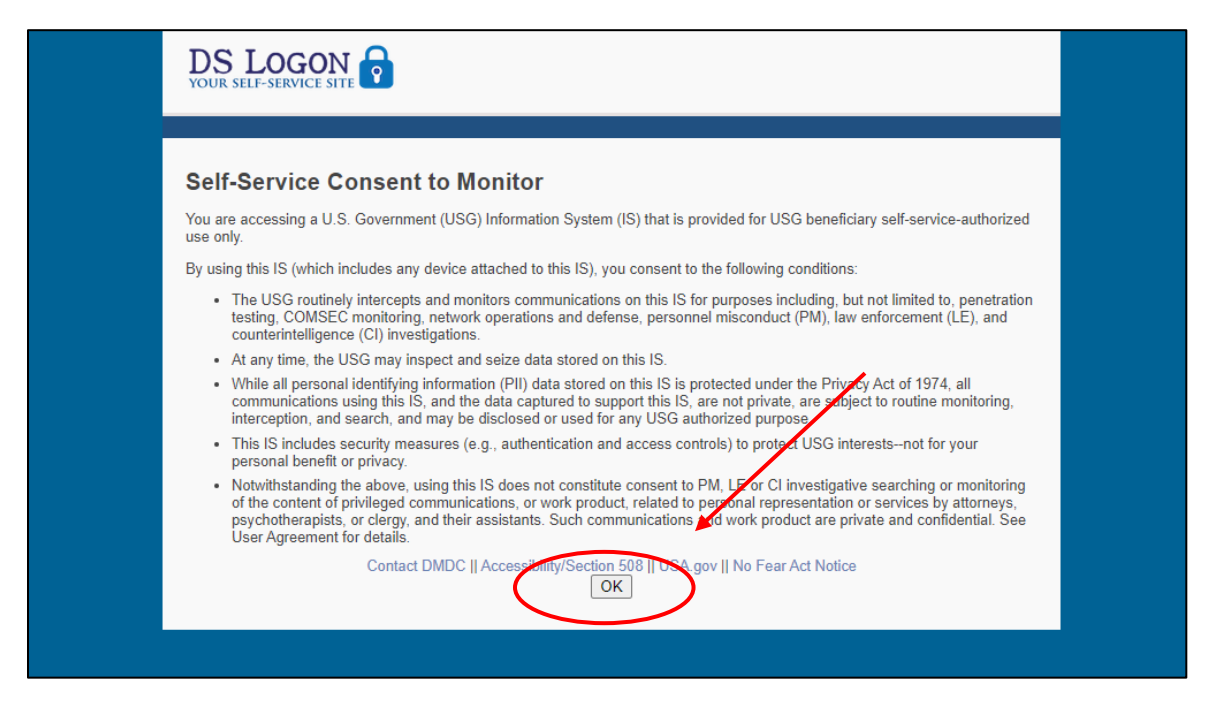

| 9. at the DS LOGON Home screen | , click on | "Register f | for a DS Logon". |
|--------------------------------|------------|-------------|------------------|
|--------------------------------|------------|-------------|------------------|

| D | S LOGON                  |                                                                                 |                                                                                          |
|---|--------------------------|---------------------------------------------------------------------------------|------------------------------------------------------------------------------------------|
|   |                          | Frequ                                                                           | uently Asked Questions Log Off                                                           |
| P | Websites Accepting DS LC | DGON<br>You are cu<br>DS Logon<br>Image Ena                                     | rrenty logged on with: CAC<br>Account Level: No DS Logon Account<br>Security<br>bled: No |
|   | No DS Logon Account      | Relationships<br>Register DS Logon for my<br>Dependents<br>Change Relationships | Contact Information Change Contact Information                                           |

10. You will be prompt to create a login, security questions, and select a photo. Please keep this log in for your records.

\*\*\*If you get the error in the photo below, continue to read directions on next page to see how to update your phone number in DEERS. \*\*\*

| Frequently Asked Questions                                                                                                    | og Off                                                                                                    |
|----------------------------------------------------------------------------------------------------|----------------------------------------------------------------------------------------------------|
| You do not have a valid phone number on your DEERS record.<br>n and update milConnect using a CAC or DFAS myPay. Or you can contact<br>intact Center to update your phone number(s) at 1-800-538-9552. You canno<br>access your account until an update occurs. | the<br>ot                                                                                                    |
| Cancel                                                                                                    |                                                                                                    |
|                                                                                                    | Frequently Asked Questions L<br>You do not have a valid phone number on your DEERS record.<br>In and update milConnect using a CAC or DFAS myPay. Or you can contact<br>ontact Center to update your phone number(s) at 1-800-538-9552. You canno<br>access your account until an update occurs. |

To update your phone number in DEERS, Go to: <u>https://idco.dmdc.osd.mil/idco/</u>

1. The Home screen will look like the photo below, you select "continue" on the My Profile Box.

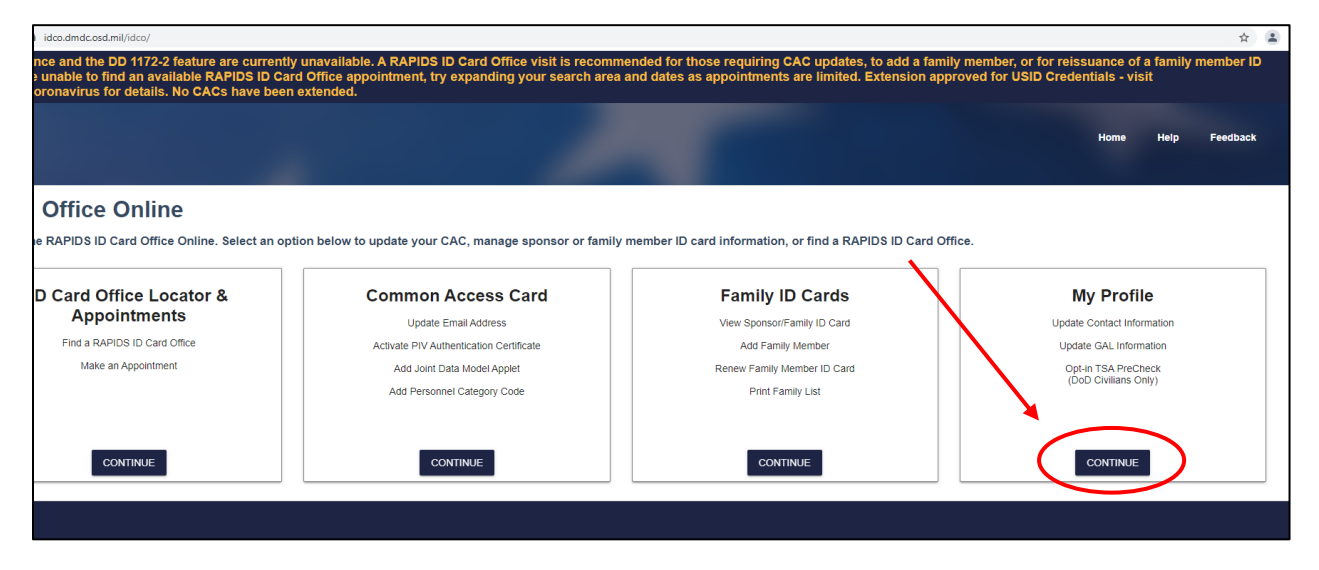

2. You will be prompt to log in with CAC and Consent to monitor once again.

| ID | Card Office Online                                                                                                    |
|----|----------------------------------------------------------------------------------------------------|
|    | Frequently Asked Questions                                                                                                    |
|    | ATTENTION ALL USERS: PLEASE READ THE BELOW NFORMATION IN ITS ENTIRETY                                                                                                    |
|    | ACTION NEEDED: Phone Numbers can be updated by yoursen by logging into your DS Logon account and going to<br>"UPDATE CONTACT INFORMATION." This will take you to a screar to update your own phone number and email. Please<br>ensure your phone (e.g., cell, landline) and email address is accurations future security features will be enabled soon and<br>you won't have access to your DS Logon account if the phone number, not one you can access.                                                                                                    |
|    | IMPORTANT: After visiting DS Logon or one of our partner sites, CLOSE you browser window AND all open tabs. This will<br>help protect your information and privacy. If you choose not to close your browser and all open tabs, this can enable third<br>parties access to your PRIVATE HEALTH and BENEFIT INFORMATION.                                                                                                    |
|    | DS Logon CAC                                                                                                    |
|    | CAC                                                                                                    |
|    | And the second second s |
|    | Login                                                                                                    |
|    | Need An Account?                                                                                                    |
|    | Activate My Account                                                                                                    |
|    | Upgrade To Premium Account                                                                                                    |

3. After logging in, the website will bring you to a screen that says "update and view my profile" like the photo below.

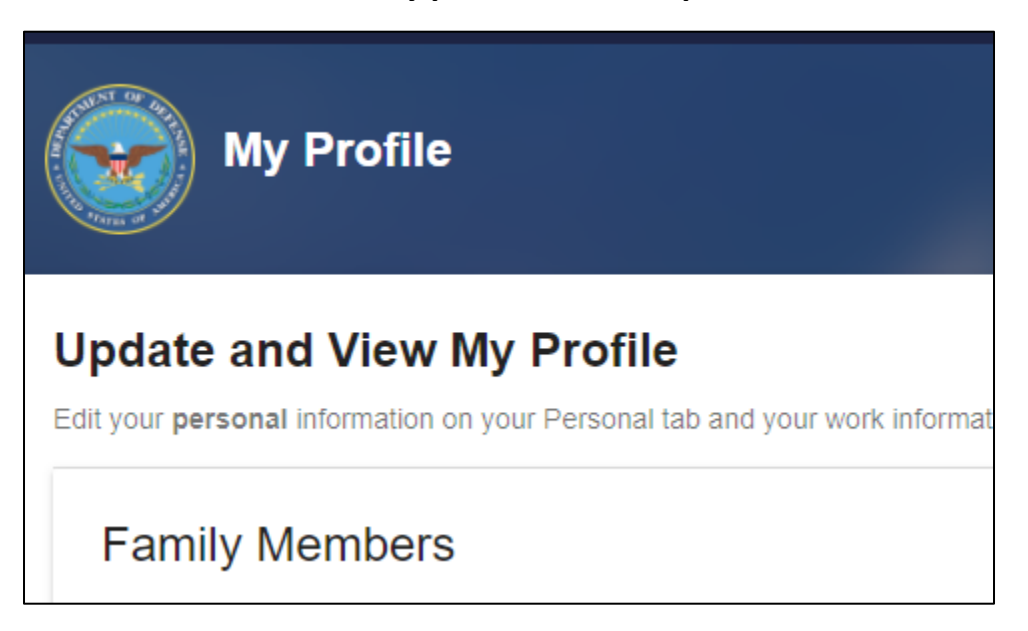

4. You will scroll down to where it says "Phone Numbers" and delete any international phone numbers and enter in a US phone number. Once complete click on submit and follow the directions from the beginning to create an account with va.gov.

| Phone Numbers   |  |
|-----------------|--|
| Home            |  |
| Personal Mobile |  |
| TTY/TDD         |  |
| Relay           |  |
| Fax             |  |
| SUBMIT          |  |

Example of Screenshot for Pre-work: Circled in red below stating premium account level and security image is enabled is what your screenshot needs to include.

| DS LOGON                                                                                           |                                                                                                    |  |
|----------------------------------------------------------------------------------------------------|----------------------------------------------------------------------------------------------------|--|
|                                                                                                    | Frequently Asked Questions Log Off                                                                               |  |
| Profile Websites Acceptin                                                                          | g DS LOGON                                                                                                    |  |
| Welcome                                                                                            | You are currently logged on with: CAC<br>DS Logon Account Level: Premium<br>DS Logon Security Image Enabled: Yes |  |
| Change DS Logon Acco                                                                               | ount Relationships Contact Information                                                                           |  |
| Change Password<br>Change Challenge Questio<br>Deactivate My Account<br>Change Security Image      | Register DS Logon for my<br>Dependents<br>Change Relationships<br>Change Contact Information                     |  |
|                                                                                                    |                                                                                                    |  |
| event hist                                                                                         | ory from 09/07/2021 to 10/07/2021                                                                                |  |
| From date                                                                                          | To date                                                                                                    |  |
| C Load Events O                                                                                    | Last 30 Days                                                                                                    |  |
| Show 10 🗸 entries                                                                                  | Search:                                                                                                    |  |
| Date                                                                                               | Event Site                                                                                                    |  |
| Thu Oct 07 03:28:11 EDT 20                                                                         | 21 Authentication IDM                                                                                            |  |
| Wed Oct 06 20:36:30 EDT 2021 Authentication Consolidated ID Card Office Online (C-IDCO) My Profile |                                                                                                    |  |